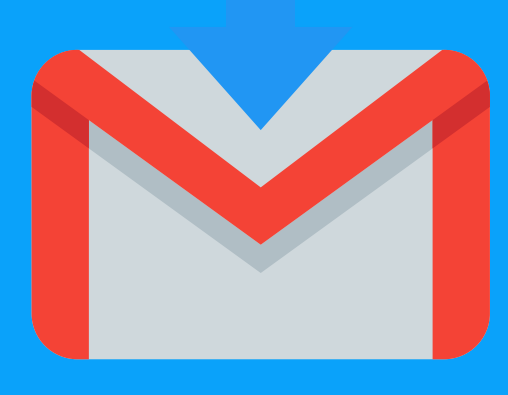

# CORREO INSTITUCIONAL PARA ALUMNOS

## Cómo acceder a tu cuenta @alumnos.udg.mx

#### DESDE LA PÁGINA WEB DE UDG

Dirígete a www.udg.mx y en el cuadro de **Correo**, selecciona el dominio @alumnos.udg.mx

| ۵                                                                                                    | 💟 🔏 www.udg.mx                                                                                             |                                                                                                    |                                                           | 80%                                                   | ເ ☆                                                                  | <u>↓</u> III\                                                      | • • |  |
|----------------------------------------------------------------------------------------------------|----------------------------------------------------------------------------------------------------|----------------------------------------------------------------------------------------------------|-----------------------------------------------------------|-------------------------------------------------------|----------------------------------------------------------------------|--------------------------------------------------------------------|-----|--|
|                                                                                                    | UNIVERSIDAD DE GUADALAJAR<br>Red Universitaria de Jalisco                                                  | <u>`</u>                                                                                                    |                                                           |                                                       |                                                                      |                                                                    |     |  |
|                                                                                                    | Inicio 👻 Nuestra Universió                                                                                 | ad 🔻 Oferta académica                                                                                                    | <ul> <li>Investigación</li> </ul>                         | <ul> <li>Extensión</li> </ul>                         | Servicios 🔻                                                          | Internacional                                                      |     |  |
|                                                                                                    |                                                                                                    |                                                                                                    |                                                           |                                                       |                                                                      | C C                                                                |     |  |
| La UdeG anuncia sus medidas de preve<br>• Suspensión de clases presenciales a par<br>superior (licenciaturas y posgrado).<br>• Cancelación de eventos públicos y actos |                                                                                                    | prevención para reducir el impac<br>a partir del <b>17 de marzo de 2020</b> p<br>actos académicos.                                                                       | to del COVID-19 en nuest<br>ara alumnos de nivel medi     | <b>ra comunidad:</b><br>io superior (preparatorias) y | REDES SOCIALES                                                       |                                                                    |     |  |
|                                                                                                    | <ul> <li>Continuación de sus actividades a<br/>Más medidas de prevención en la (</li> </ul>                | <ul> <li>Continuación de sus actividades administrativas protegiendo a los grupos más vulnerables.</li> <li>Más medidas de prevención en la Circular 4 / 2020</li> </ul> |                                                           |                                                       |                                                                      | CORREO ELECTRÓNICO<br>Acceda a su correo institucional             |     |  |
|                                                                                                    | Aspirantes Alumnos Egresados                                                                               | Académicos Administrativo                                                                                                    | 15                                                        |                                                       | Si tienes problemas j<br>correo @redudg.udg<br>siguiente enlace: Cor | para ingresar a tu<br>g.mx ingresa desde el<br>rreo institucional. |     |  |
|                                                                                                    | La calidad y dive<br>Sistema de Univ<br>entérate de los ri<br>La siguiente información puede ser útil para | sidad de nuestra oferta académica<br>rsidad Virtual es motivo de orgullo ;<br>equisitos de admisión.                                                                     | desde bachillerato hasta p<br>para toda la Red Universita | osgrados incluyendo el<br>iria de Jalisco. Conócela y |                                                                      |                                                                    |     |  |

## 2 DESDE GOOGLE Dirígete a google.com y selecciona Gmail.

| G | Goog          | le  |             | × +          |                                                  |                 | _ ×          |
|---|---------------|-----|-------------|--------------|--------------------------------------------------|-----------------|--------------|
| ÷ | $\rightarrow$ | С   | B google.co | om           |                                                  | \$              | <b>2</b> 0 : |
|   |               |     |             |              | [                                                | <u>Gmail</u> Im | ágenes 🎹     |
|   | Google        |     |             |              |                                                  |                 |              |
|   |               |     |             | Q            |                                                  | Ų               |              |
|   |               |     |             |              | Buscar con Google Me siento con suerte           |                 |              |
| N | /léxic        | 0   |             |              | Otracida nar Qaanla an: Fennikal (Latinanmirica) |                 |              |
| P | Publici       | dad | Negocios    | Sobre Google | Cómo funciona la Búsqueda                        | Privacidad      | Condicion    |

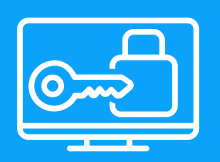

## EN LAS DOS OPCIONES ANTERIORES, INICIA SESIÓN CON TU CORREO ELECTRÓNICO Y CONTRASEÑA

Una vez que seas dirigido a la pantalla de iniciar sesión, escribe la dirección de correo electrónico y contraseña que te fueron asignados a través de SIIAU (nombre.apellido@alumnos.udg.mx).

| Goo<br>Iniciar<br>Ir a C                                      | ogle<br>sesión<br><sup>Gmail</sup>                  | Google<br>Programa de Formación Integral<br>de UDGVirtual<br>formacion.integral@udgvirtual.udg.mx v |
|---------------------------------------------------------------|-----------------------------------------------------|----------------------------------------------------------------------------------------------------|
| formacion.integral<br>¿Has olvidado tu correo elec            | @udgvirtual.udg.mx                                  | Introduce tu contraseña                                                                             |
| ¿No es tu ordenador? Usa el r<br>sesión de forma privada. Más | nodo invitados para iniciar<br>s <b>información</b> | ¿Has olvidado tu contraseña? Siguiente                                                              |
| Crear cuenta                                                  | Siguiente                                           |                                                                                                    |

| Español (España) 👻 | Ayuda | Privacidad | Términos |
|--------------------|-------|------------|----------|

| Español (España) 🔻 | Ayuda | Privacidad | Términos |
|--------------------|-------|------------|----------|

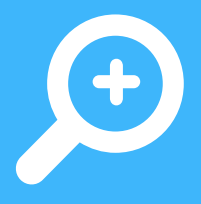

## SI NO CUENTAS CON LOS DATOS DE INICIO DE SESIÓN, PONTE EN CONTACTO CON EL CTA DE TU CENTRO UNIVERSITARIO.

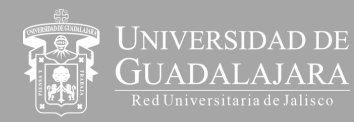

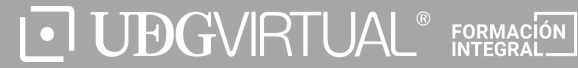

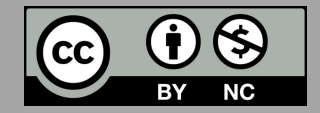